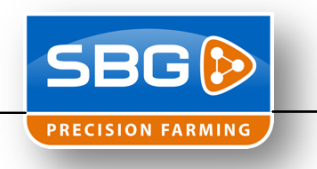

## Installatie TeamViewer op SBG terminal

- 1. Controleer of TeamViewer geïnstalleerd staat op de terminal. "Start\Programs\TeamViewer"
- Wanneer TeamViewer al geïnstalleerd is ga dan naar "Start\Programs\TeamViewer\Uninstall TeamViewer". Wanneer dit niet het geval is ga dan naar stap 4.
- 3. Zet voor "Remove settings" een vinkje en klik dan pas op "Uninstall"!
- 4. Gebruik het volgende setup bestand: *"TeamViewer\_Terminal\_Setup.exe"*. Download het setup bestand vanaf www.sbg.nl onder Downloads > Installatie & Service.
- 5. Klik op "Next >". Geen vinkje voor "Show advanced settings"

| Velage to Team Viewer 7 Heat                                                                                                   |        |  |  |  |
|----------------------------------------------------------------------------------------------------|--------|--|--|--|
| Welcome to leamViewer / Host<br>Click next to proceed with the installation of TeamViewer 7 Host                               |        |  |  |  |
| After installing TeamViewer 7 Host you can remotely access this computer<br>through TeamViewer.                                |        |  |  |  |
| TeamViewer 7 Host will be installed as a system service. This allows you to<br>access this computer even before Windows logon. |        |  |  |  |
| If you also want to create outgoing connections from this computer<br>please install the full version of TeamViewer.           |        |  |  |  |
|                                                                                                    |        |  |  |  |
| Show advanced settings                                                                                                    |        |  |  |  |
| amViewer                                                                                                    |        |  |  |  |
| Next >                                                                                                    | Cancel |  |  |  |

6. Kies "company / commercial use" en klik op "Next >"

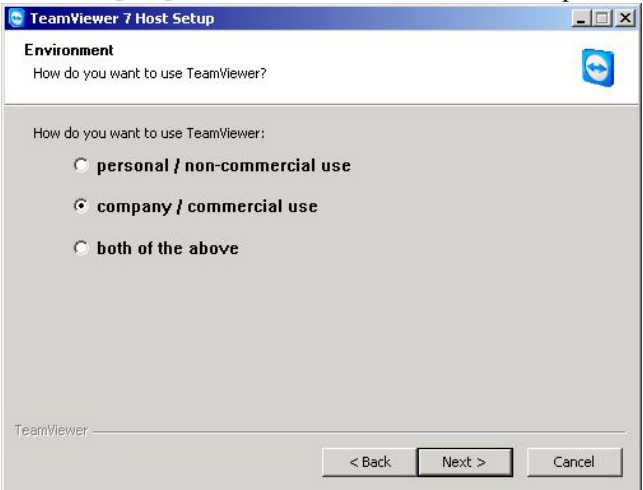

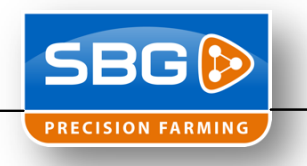

 Zet een vinkje voor "I accept the terms of the License Agreement" en klik op "Next >"

| <b>ICENSE Agreement</b><br>Please review the license terms before in                                                                                                    | nstalling TeamViewer 7 Host.                                                                                                    | -                                                      |
|----------------------------------------------------------------------------------------------------|----------------------------------------------------------------------------------------------------|--------------------------------------------------------|
|                                                                                                    |                                                                                                    |                                                        |
| Press Page Down to see the rest of the .                                                                                                    | agreement.                                                                                                    |                                                        |
| TEAMVIEWER® END-USER LICENSE AG                                                                                                    | GREEMENT                                                                                                    | <u> </u>                                               |
| PLEASE CAREFULLY REVIEW THE FOLL<br>USER LICENSE AGREEMENT ("EULA"). I<br>TeamViewer GmbH ("TEAMVIEWER") fo<br>software, which includes TeamViewer.                                                                       | OWING TERMS AND CONDITIONS OF<br>This EULA is a legal agreement betwee<br>In the licensing and use of the TeamVi<br>TeamViewer, Manager, TeamViewer, Wei           | THISEND<br>en you and<br>ewer                          |
| Connector, TeamViewer Portable, Tean<br>iPhone® and Android®, computer soft                                                                                                    | nViewer MSI Package, TeamViewer w<br>ware and applications ("SOFTWARE")                                                                                            | red<br>riPad®,<br>). This EULA _▼                      |
| Connector, TeamViewer Portable, Tean<br>iPhone@ and Android@, computer soft<br>If you accept the terms of the agreemer<br>agreement to install TeamViewer 7 Host.<br>I accept the terms of the License Agr                | reamviewer hanager, reamviewer on<br>Wiewer MSI Package, Teamviewer for<br>ware and applications ("SOFTWARE",<br>ht, click Next to continue. You must a<br>reement | ven<br>nr iPad®,<br>). This EULA <u>▼</u><br>ccept the |
| Connector, TeamViewer Portable, Tean<br>IPhone® and Android®, computer soft<br>If you accept the terms of the agreement<br>agreement to install TeamViewer 7 Host.<br>I accept the terms of the License Age<br>Invitement | reaminewer Hanager, Teaminewer on<br>Wiewer MST Package, Teaminewer for<br>ware and applications ("SOFTWARE",<br>nt, click Next to continue. You must a<br>reement | reD<br>r iPad®,<br>). This EULA <u>▼</u><br>ccept the  |

8. Vul bij wachtwoord het volgende wachtwoord in "**03SBG!**". De "Computer name: " moet altijd het serienummer van de terminal zijn! In de stijl **T0XX-XXXX**. Klik vervolgens op "Finish".

|                                              | word                                                 | ener ha this second    |                   |   |
|----------------------------------------------|------------------------------------------------------|------------------------|-------------------|---|
| Please enter a pass                          | word to secure the ac                                | cess to this compute   | я,                | ~ |
| You have to supply                           | a password.                                          |                        |                   |   |
| Password:                                    | •••••                                                |                        |                   |   |
| Confirm<br>password:                         | •••••                                                |                        |                   |   |
| Set a predefi<br>Windows logi<br>Please make | ned password here to<br>n.<br>sure to use a secure p | access your comput     | er even before th | e |
| r ioase make                                 |                                                      |                        |                   |   |
| Computer name:                               | T022-1213                                            |                        |                   |   |
| Computer name:                               | T022-1213                                            | ters after the install | ation.            |   |
| Computer name:                               | T022-1213                                            | ters after the install | ation.            |   |
| Computer name:                               | T022-1213                                            | ters after the install | ation.            |   |
| Computer name:<br>Add this computer name:    | T022-1213                                            | ters after the install | ation.            |   |

9. Na de installatie zal het volgende scherm tevoorschijn komen. Zorg ervoor dat er een vinkje staat voor "Dit venster niet meer tonen." En klik daarna op "OK". Komt dit scherm niet tevoorschijn, dan is het nodig om de terminal opnieuw op te starten.

| Informatie                                                                                                    | G 🕟               |
|----------------------------------------------------------------------------------------------------|-------------------|
| PRECISION<br>TeamViewer Host is nu op uw conputer<br>genstalieard en wordt automatisch samen met<br>Windows gestart. Gebruik de volgende De nihe<br>wachtwoord dat u tijdens de instalietie het<br>ingeverend om gestand tegengen te krigen tot | UW ID 203 410 142 |
| deze computer.<br>U kunt TeamViewer Host configureren via het<br>pictogram in de taakbalk. U kunt bijvoorbeeld het<br>wachtwoord wijzigen.                                                                                                    | ← 😋 📬 🌒 12:45 PM  |
| 🗹 Dit venster niet meer tonen.                                                                                                    | ок                |

- 10. Installeer de laatste versie van de Loader. <u>http://www.sbg.nl/nl/downloads/sbguidance-software.html</u>
  a. Hiermee wordt het TeamViewer ID weergegeven voor een eventuele dealer.
- 11. TeamViewer is nu geïnstalleerd.